# **Process for Setting up a Replacement Personal Phone for Providers**

- 1. What model of phone is your replacement device? (iOS/Android)
- 2. Install Microsoft InTune (Company Portal) on your new Phone from the App Store or Google Play
  - Detailed instructions can be found here: <u>Mobile apps and devices (kansashealthsystem.com)</u> under the section "Install Intune company portal"
    - o <u>iOS, 12.2+</u> (PDF)
    - o **<u>iOS, below 12.2</u>** (PDF)
    - o <u>Android</u> (PDF)

## 3. Install <u>Duo Multi-Factor Authentication</u> on your new phone. (HITS Assistance Required)

- Search for "Duo Mobile" in the App Store or Google Play store, and install the mobile app.
- Once it is installed there are 2 ways to get it setup:
  - 1) Call the Service Desk and ask them to remove your old phone from the account. It can then be added again by going to the site: <u>www.kumc.edu/MFA</u> Or
  - 2) If using the same phone number, call the Service Desk and ask them to send you a registration link text message. (you must have cellular service for this option) Go to the test message and click on the link.

## 4. Was your previous phone used for Imprivata E-Prescribe? (HITS Assistance Required)

- If not previously used, enter a ticket in <u>MyIT</u> and a Desktop Technician will help setup fingerprints and the Imprivata ID Mobile App.
  - \*\*2 forms of ID will be required during setup (Health System/University Badge will count as one)
- If yes, download the Imprivata Id app from the Microsoft InTune (Company Portal) app, installed on your phone from step 2 listed above.
- Call the service desk for guided support or follow the self enrollment options below.
- Locate a computer with the Imprivata and fingerprint reader installed:
  - A) Right-click on the Imprivata icon in the system tray, (bottom right-hand side of the screen) and click "Enroll Authentication Methods."

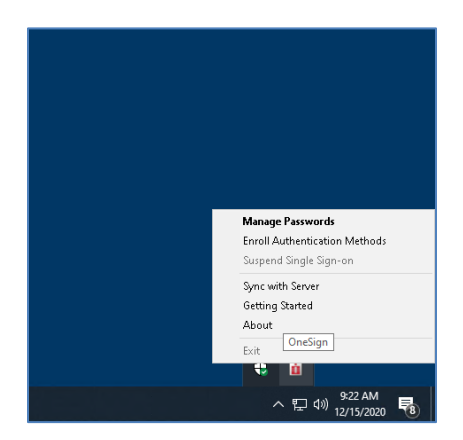

• B) The user will sign into Imprivata with their username and password.

| Enroll Authentica | ition Methods - Imprivata<br>i imprivata° |
|-------------------|-------------------------------------------|
| User Name:        |                                           |
| Password:         |                                           |
| Log on to:        | KUHA 💌                                    |
|                   | OK Cancel                                 |
| Choose how to     | authenticate with OneSign                 |
| Password          | Fingerprint ID Token Proximity Card       |
|                   | Shut down   Restart 📋                     |

o C) Select Enroll your Imprivata ID

## **Enrolled authentication methods**

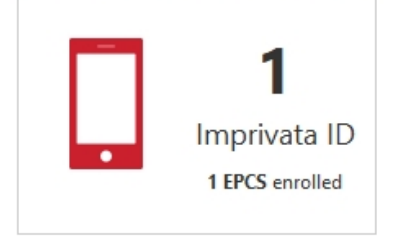

o D) Select "Enroll another Imprivata ID"

### Manage your Imprivata IDs

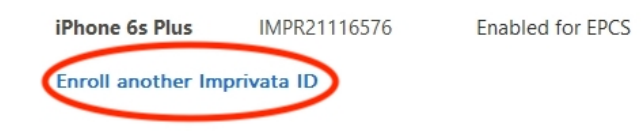

S Remove

- E) You will be prompted to validate two-factor authentication credentials that were previously enrolled.
- F) Place your fingerprint on the fingerprint reader
- G) Enter your network password

| Authentication required     You must authenticate again because you are authorized to sign orders for controlled substances. Permission to use this credential is geneted solely for your own use. | 2<br>Authentication required<br>You mut adheticite again locase you are authorized to sign asses for controlled substances. Permission to use this credental is<br>granted solely for your own use. |
|----------------------------------------------------------------------------------------------------|----------------------------------------------------------------------------------------------------|
| Place your finger                                                                                                    | û impinata                                                                                                    |
| Cencel excelling this Imprivate ID                                                                                                    | Canad wroting this lengthers D                                                                                                    |

• H) Open the Imprivata Id app on your phone. Enter the Serial Number and Imprivata ID found in the app on your device and select "Submit."

| 2. Allow Notifications, Location Services, and Bluetooth Access<br>3. Locate the enroll codes and enter below. | in the app. |
|----------------------------------------------------------------------------------------------------|-------------|
| Serial Number                                                                                                  |             |
| e.g. IMPR12345678                                                                                              |             |
| Token Code                                                                                                    |             |
| e.g. 123456                                                                                                    | ID ID       |
| Submit                                                                                                    |             |
| Do this later                                                                                                  |             |

• G) Installation of Imprivata ID is now complete on your mobile device.

#### 5. Install <u>AMS Connect</u> App (Used for paging and other secure clinical messaging)

- Install guide: <u>iOS</u> | <u>Android</u> (PDF)
- 6. Install <u>Epic Canto</u> App (Used by providers for smartphone access to Epic/O2)
  - Install guide: <u>iOS</u> | <u>Android</u> (PDF)
  - Installation video

#### 7. Install <u>Nuance Dragon</u> App (Used by providers for voice recognition for clinical documentation)

- Install guide: <u>iOS</u> | <u>Android</u> (PDF)
- 8. Install <u>VoalteMe</u> App (Used by providers and inpatient units for secure clinical communication)
  - Install guide: <u>iOS</u> | <u>Android</u> (PDF)
  - Installation video

- 9. Install <u>QGenda</u> App (Used by providers and support staff for provider scheduling)
  - Install guide: <u>iOS</u> | <u>Android</u> (PDF)
  - Installation video
- **10.** For other mobile applications and documentation, please visit our Mobile Device Website for Install instructions <u>here</u>.